# **Cancelling Services as an Administrator**

Whilst WHMCS can provide self-service cancellations for clients, staff members can also handle the cancellation of services.

## **Scheduled Cancellation**

To schedule the termination of a product at the end of the currently active period:

Begin by navigating to Clients > Products/Services

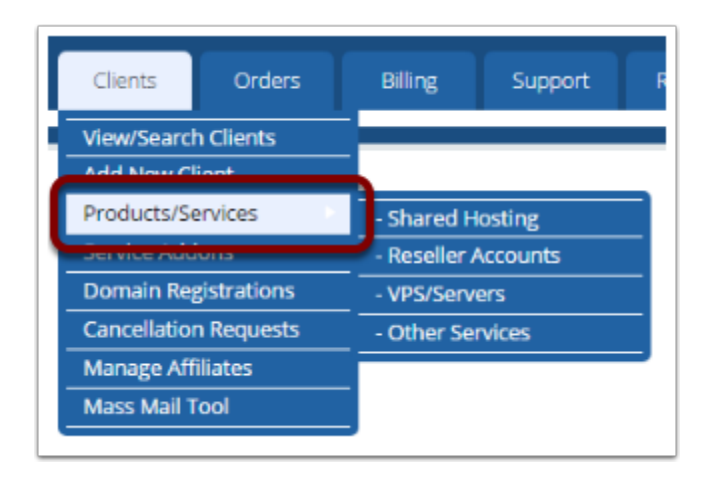

- 1. Search for the service you wish to cancel
- 2. Click on it:

| Products/Services         |                    |  |
|---------------------------|--------------------|--|
| Search/Filter             |                    |  |
| Product Type              | Any •              |  |
| Product/Service           | Any                |  |
| Billing Cycle             | Any •              |  |
| Domain                    | bghjgbuhj          |  |
| Client Name               |                    |  |
|                           |                    |  |
|                           |                    |  |
| 2 ords Found, Page 1 of 1 |                    |  |
| ID Product/Service        |                    |  |
| 13 Bronze ACTIVE          | bghjgbuhj1.com www |  |

You are now on the client's **Products/Services tab**.

- 1. Check the Auto-Terminate End of Cycle checkbox
- 2. Optionally enter a reason/note for the cancellation:

| O /                                | Add New Addon                                            |
|------------------------------------|----------------------------------------------------------|
| Subscription ID                    |                                                          |
| Override Auto-Suspen               | not s 2 d until                                          |
| Auto-Terminate End of Cycle 🕑 Reas | son Client no longer wishes to continue with the service |
|                                    |                                                          |

Click Save Changes

- Any unpaid invoices for the product will be cancelled and will suppress any further renewal invoices from generating for this service
- The service will be terminated when the Next Due Date is reached.
- N.B. The *Cancellation Requests* setting in **Setup > Automation Settings** must be enabled.

## **Immediate Cancellation**

If you want to cancel or terminate a product or service immediately:

#### Begin by navigating to **Clients > Products/Services**

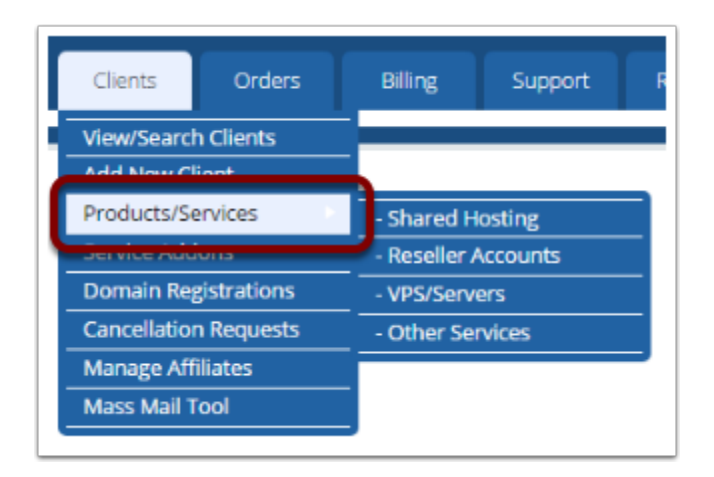

- 1. Search for the service you wish to cancel
- 2. Click on it:

| Products/Services         |                    |
|---------------------------|--------------------|
| Search/Filter             |                    |
| Product Type              | Any                |
| Product/Service           | Any                |
| Billing Cycle             | Any                |
| Domain                    | bghjgbuhj          |
| Client Name               |                    |
|                           |                    |
|                           |                    |
| 2 ords Found, Page 1 of 1 |                    |
| ID Product/Servi          | ce Doma            |
| 13 Bronze ACTIVE          | bghjgbuhj1.com www |

You are now on the client's **Products/Services tab**.

- 1. Click the *Terminate* Module Command button if the product is linked to a module.
- 2. Or if not linked to a module, change the dropdown status from Active to Cancelled.

| Status                 | Active 2                              |
|------------------------|---------------------------------------|
| Plesk Extra Disk Space | 1GB Extra \$5.00 USD                  |
| Module Commands        | Create Suspend Unsuspend Terminate Ch |

### Click Save Changes

• Once you've done this, no further invoices will generate for the service.